## Manual > Track Payment Status (Pre Login)

## How can I track status of a GST payment without logging to the GST Portal?

To track status of a GST payment without logging to the GST Portal, perform the following steps:

- 1. Access the https://www.gst.gov.in/ URL. The GST Home page is displayed
- 2. Click the Services> Payments > Track Payment Status command.

| Home           | Services 🗸 | Notifications & Circulars 👻 | Acts & Rules 🗕 | Downloads -       |    |
|----------------|------------|-----------------------------|----------------|-------------------|----|
| Registration   | Payments   | User Services               |                |                   |    |
| Create Challar | 1          |                             | Т              | rack Payment Stat | us |

- 3. In the Enter GSTIN field, enter your GSTIN.
- 4. In the Enter CPIN field, enter your CPIN.
- 5. In the Type the characters as displayed below field, enter the captcha text.
- 6. Click the **TRACK STATUS** button.

| Home                | Services +            | Notifications & Circulars + | Acts & Rules + | Downloads + |              |                   |
|---------------------|-----------------------|-----------------------------|----------------|-------------|--------------|-------------------|
| Home > Paymer       | t > Track Payme       | ent Status                  |                |             |              | \varTheta English |
| Track P<br>Enter GS | ayment Status<br>⊤ıN∙ |                             |                | Enter CPIN• |              |                   |
| Enter G             | Enter GSTIN           |                             |                | Enter CPIN  |              |                   |
| Type the            | characters as d       | isplayed below•             |                |             |              |                   |
| Type th             | e characters as       | displayed below             |                |             |              |                   |
|                     |                       | C                           |                |             |              |                   |
|                     |                       |                             |                |             |              | TRACK STATUS      |
|                     |                       |                             |                |             | VIEW CHALLAN | VIEW RECEIPT      |

The payment status is displayed. To view the challan, click the **VIEW CHALLAN** button.

## Note:

• If the status of Challan is **FAILED / NOT PAID** and mode selected is E-Payment, Taxpayer can click on the **VIEW CHALLAN** button, select the Bank, Terms and Conditions and click on the **MAKE PAYMENT** button to do the Payment again for the Failed or Not Paid challan.

• If Payment status is **PAID**, then the **VIEW RECEIPT** button is enabled and Taxpayer can view the receipt and also download the receipt after clicking on the **VIEW RECEIPT** button. In case of any other Status of challan (other than **PAID**), Taxpayer will be able to View the Challan.

| Your Payment Status is NOT PAID        |                | ×   |
|----------------------------------------|----------------|-----|
| nter GSTIN•                            | Enter CPIN*    |     |
| 37AAAAP0234A1ZA                        | 17033700000016 |     |
| ype the characters as displayed below• |                |     |
| Type the characters as displayed below |                |     |
| <b></b>                                | TRACK STAT     | 115 |
|                                        |                | 05  |
|                                        |                | IDT |

To view the various payment status types refer the FAQs available at -> <u>https://tutorial.gst.gov.in/userguide/payments/#t=Track\_Payment\_Status.htm</u>